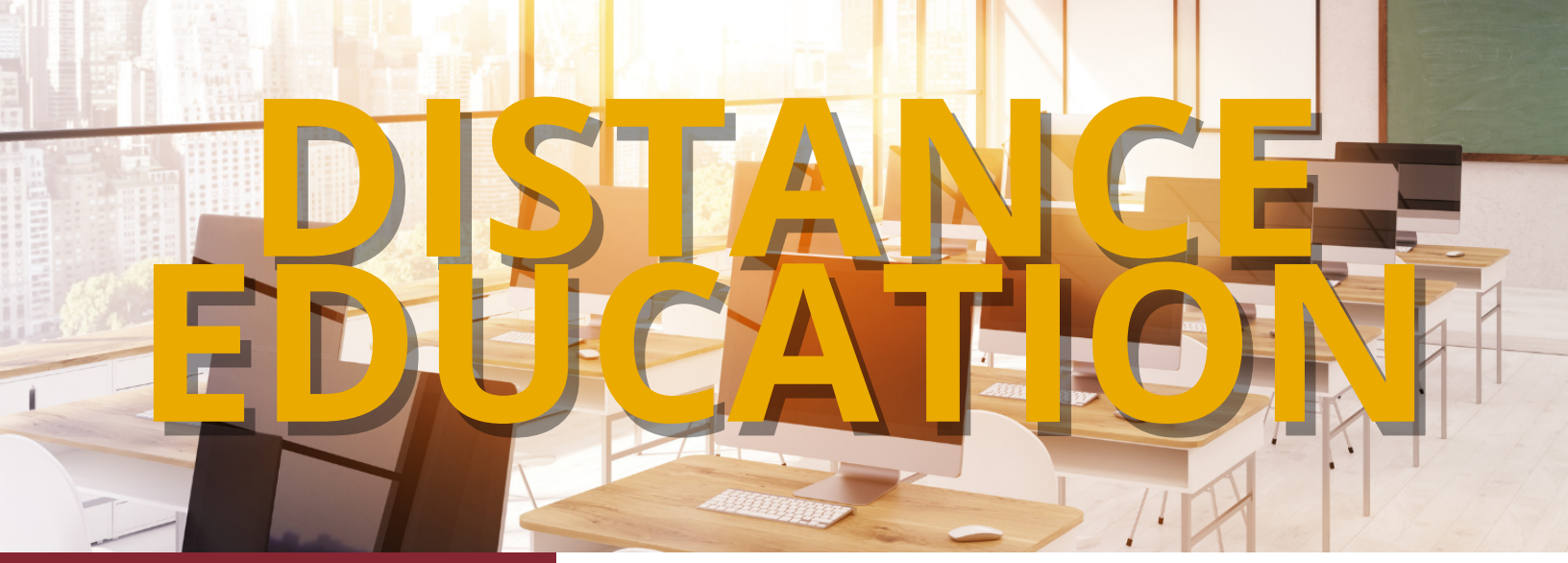

## WELCOME **BACK!**

Welcome to the 2021-2022 academic year!

If you are teaching online or supplementing your campus class with D2L, we are here to help.

Training is available online, in person, via zoom, or in groups. Request assistance with a specific tool, course design, copying your course over, uploading a test, enabling Respondus LockDown Browser, no topic is too big or too small.

An online training course is also available and offers an overview of D2L.

We are here to help.

Email us at D2Lhelp@msutexas.edu

### New Inline Rubric Feature

D2L's is rolling out a new rubric feature for assignment grading!

Instead of always opening inline rubric now expands down the evaluation panel, allowing the evaluator to see both the rubric and the submission at the same

time.

Instructors with complex rubrics will be able to pop out the rubric into a larger view using the button in the top right of the component.

in another window or dialog, Additionally, each criterion and the overall score now comes with scoring sliders that you can slide or click to give a score.

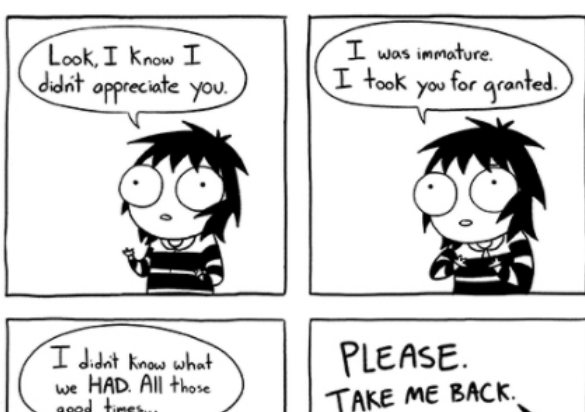

It's over

BUT

# Course Copy

## Instructions

Attached are instructions for copying courses from one section to another.

To request a copy of a course that you did not create, the Chair or Dean will need to email D2Lhelp@msutexas.edu with their approval.